## <u>The Pre-Assessment Activity (PAA)</u> <u>The last step you must complete before taking the TSI Test.</u>

- 1. Go to: <u>http://www.tsipreview.com/welcome/lee-college</u>
- 2. Click on Get Started
- 3. Click on Next- Lee College should be selected. If <u>NOT</u>, scroll down and select Lee College from the drop box.
- 4. Step 1 Fill out all information. Put in your <u>Lee College ID#</u> <u>NOT</u> your Lee High School ID#.
- 5. Step 2 Read detailed information/instructions
- 6. Step 3/4 Watch video(s)
- 7. Step 5 Answer questions
- 8. Step 6 Read Information
- 9. Step 7 Click on Finish
- 10. Print out the confirmation page and turn in or send to Mrs. Peña or Mrs. Vera in the College & Career Center.

\*You will receive a copy of the confirmation page via email\* OR

\*If you are unable to print, SAVE and E-mail to <u>nallely.pena@gccisd.net</u>